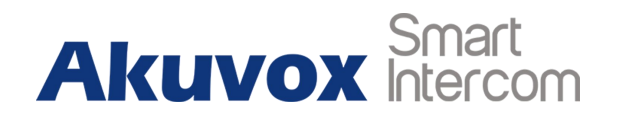

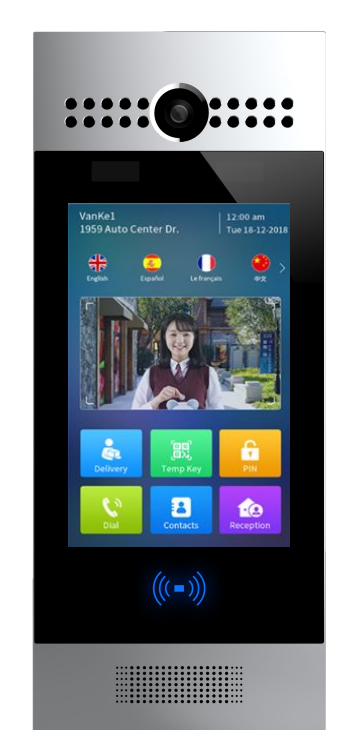

# **R29 Series Door Phone Admin Guide**

# **About This Manual**

Thank you for choosing Akuvox's R29 series door phone. This manual is intended for end users who need to properly configure the door phone. This manual is applicable to 29.31.1.7xx version, and it provides all functions' configurations of R29 series door phone. Please visit Akuvox forum or consult technical support for any new information or latest firmware.

Note: Please refer to universal abbreviation form in the end of manual when meet any abbreviation letter.

# Content

| 1. Product Overview                  | 1 |
|--------------------------------------|---|
| 1.1. Instruction                     | 1 |
| 1.2. Connector Introduction          | 2 |
| 1.3. Warning                         | 3 |
| 2. Daily use                         | 4 |
| 2.1. Starting                        | 4 |
| 2.2. Make a Call                     | 5 |
| 2.2.1. Call From Digital Keypad      | 5 |
| 2.2.2. Call From Phonebook           | 6 |
| 2.2.3. Call From Speed Dial          | 7 |
| 2.2.3.1. Building theme              | 7 |
| 2.2.3.2. Villa theme or Office theme | 7 |
| 2.3. Receive a Call                  | 7 |
| 2.4. Unlock                          | 8 |
| 2.4.1. Unlock by Pin Codes           | 8 |
| 2.4.2. Unlock by Face                | 9 |

| 2.4.3. Unlock by RFID cards | 9  |
|-----------------------------|----|
| 2.4.4. Unlock by DTMF codes | 10 |

## **1. Product Overview**

### 1.1. Instruction

R29 series is an Android-based IP video door phone with a touch screen. It incorporates audio and video communications, access control and video surveillance.

Its finely-tuned Android OS allows for feature customization to better suit the habit of usage of local people. R29S's multiple ports, such as RS485 and Wiegand ports, can be used to easily integrate external digital systems, such as elevator controller and fire alarm detector, helping to create a holistic control of building entrance and its surroundings and giving occupants a great sense of security.

It is applicable to multi-storey residential buildings, high-rise office buildings and their complexes.

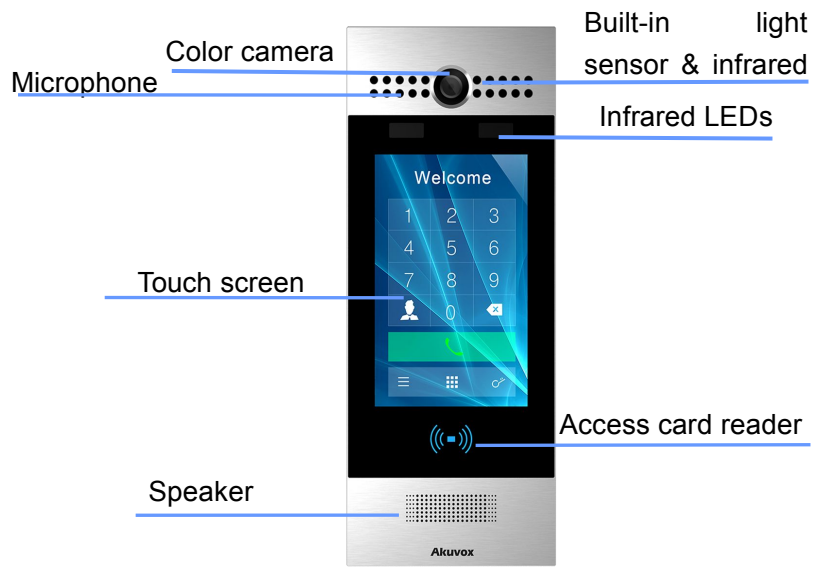

Figure 1.1 Product Description

### **1.2. Connector Introduction**

**Ethernet (POE):** Ethernet (POE) connector which can provide both power and network connection.

**12V/GND:** External power supply terminal if POE is not available.

**WG\_D0/1:** Wiegand terminal for wiegand access control.

**RS485A/B:** RS485 terminal for automation system control (e.g. Elevator control).

**DOORA/B/C:** Trigger signal input terminal (e.g. Press indoor button to open relay).

RelayA/B/C: NO/NC Relay control terminal.

**Note:** The general door phone interface diagram is only for reference.

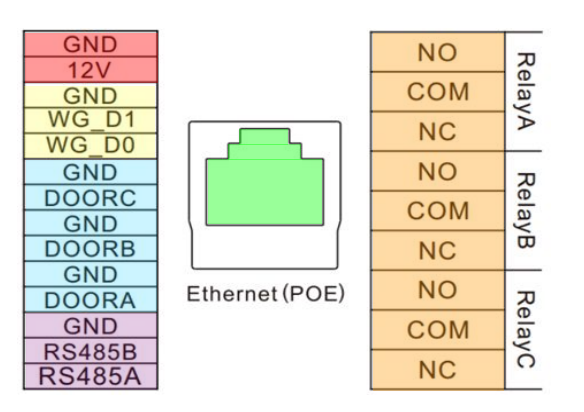

Figure 1.2-1 Connection introduction

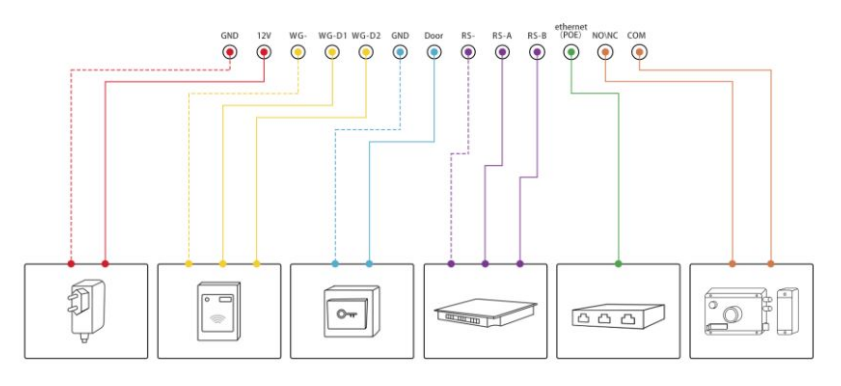

Figure 1.2-2 General interface

# 1.3. Warning

Please don't place R29S/F to direct sunlight, it will bring a bad effect or be broken with the high temperature.

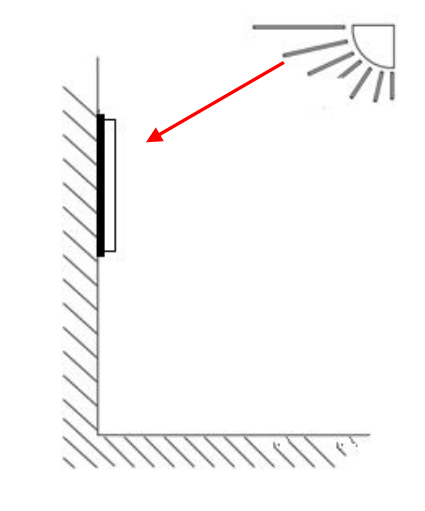

Figure 1.3 Direct sunlight diagram

## 2. Daily use

### 2.1. Starting

When booting R29X first time, users need to choose a suitable display language for device. Tap **Start** to start the selection. R29X support 4 languages, including **French**, **English**, **Spanish** and **Chinese**. Then choosing the proper display theme according to specific application scenarios. R29 supports 3 themes, including **Villa**, **Building** and **Office**. Tap **Skip** if users are adopting Building theme and English language. Building theme and English language by default.

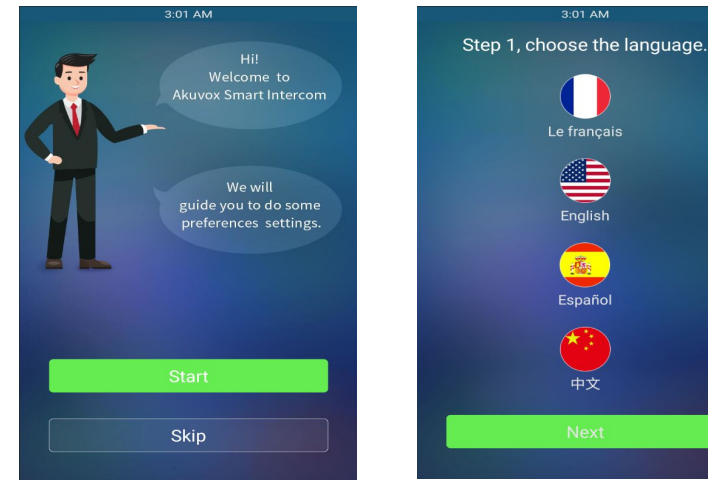

Figure 2.1.1-1 Starting

Figure 2.1.1-2 Language selection

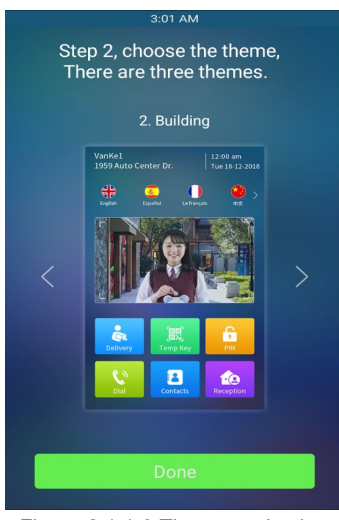

Figure 2.1.1-3 Theme seclection

### 2.2. Make a Call

There are three ways to make a call from the door phone to monitor units, which can be an indoor monitor or an intercom app.

### 2.2.1. Call From Digital Keypad

Press Dial (Building theme) or Call (Villa theme or Office theme) to enter the dial interface. Enter the number to call on the digital keypad, and press the dial icon.

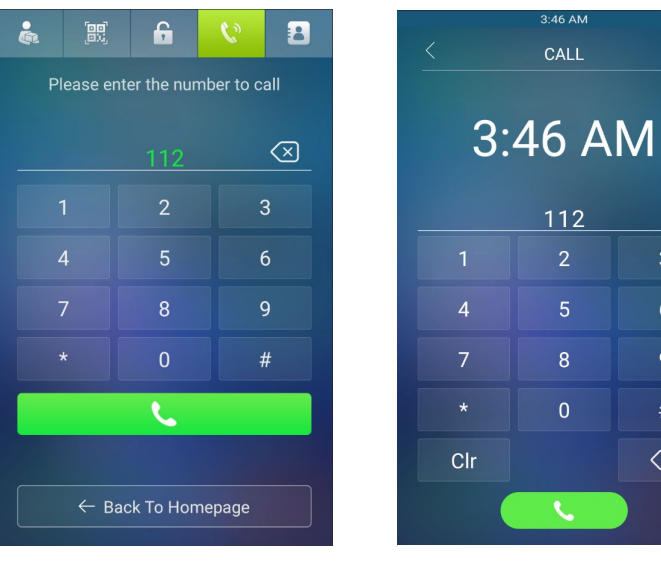

Figure 2.2.1-1 Dial interface (Building theme)

Figure 2.2.1-2 Dial interface (Villa or Office theme)

3:46 AM

112

8

 $\langle \times \rangle$ 

#### 2.2.2. Call From Phonebook

Tap **Contacts** to enter the phonebook. In the phonebook interface, to find a specific occupant, scroll up or down the pre-imported contact list, which is either a room number, an occupant's name, or the combination of both. It also supports searching the list by alphabet and then clicking the dial key next to the found contact.

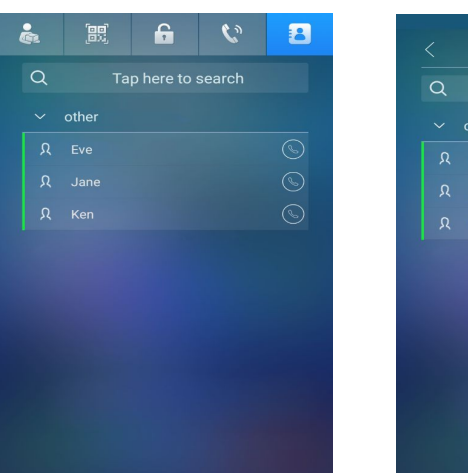

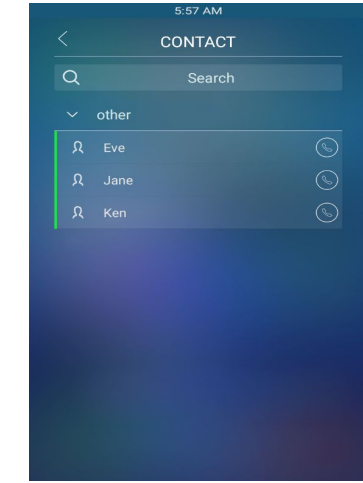

Figure 2.2.2-1 Phonebook interface

Figure 2.2.2-2 Phonebook interface (Villa theme)

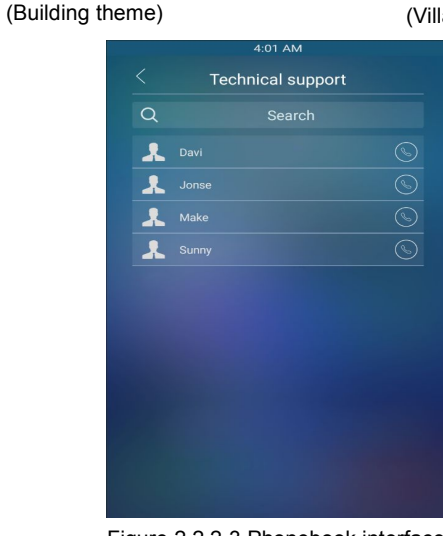

Figure 2.2.2-3 Phonebook interface (Office theme)

### 2.2.3. Call From Speed Dial

#### 2.2.3.1. Building theme

Press Reception to make the call directly.

#### 2.2.3.2. Villa theme or Office theme

Press **Call** to enter the call interface, choose a speed dial number that users want to call directly.

### 2.3. Receive a Call

When a monitor unit calls the door phone, it will auto answer the incoming call by default. There is no need to press any answer key.

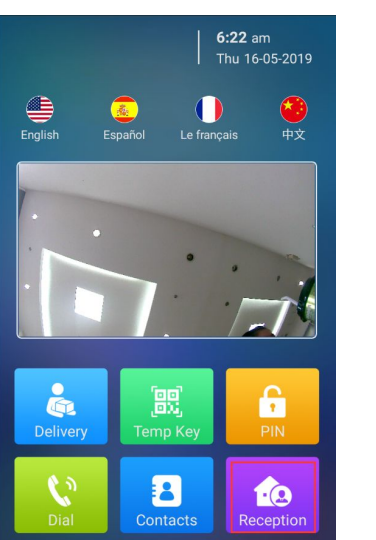

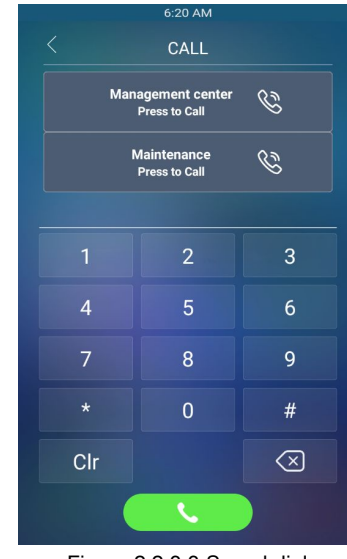

Figure 2.2.3.1 Reception

Figure 2.2.3.3 Speed dial

## 2.4. Unlock

### 2.4.1. Unlock by Pin Codes

Unlock the door by using predefined public pin or private pin. Press **PIN** icon to enter the PIN code interface, enter the "pin code" and press **Confirm** icon to unlock, then you will hear "Welcome, please coming" and the screen will show "Opening door succeeded". If users input the wrong pin code, the screen will shows "Invalid password".

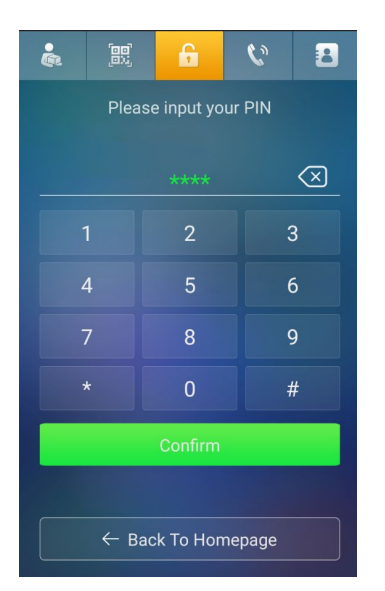

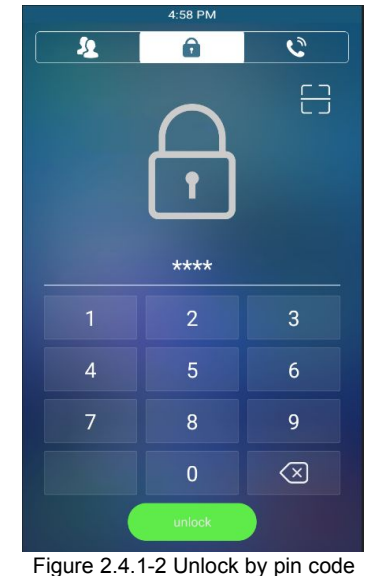

Figure 2.4.1-1 Unlock by pin code (Building theme)

(Villa or Office theme)

#### 2.4.2. Unlock by Face

Unlock the door by using predefined face. On the main interface(Building theme) or enter the "Password"(Villa or office theme) interface, close your face to the camera. You will hear "Welcome, please coming" and screen will show "Opening door succeeded".

#### 2.4.3. Unlock by RFID cards

Place the predefined users card in RFID cards reader to unlock. Under normal conditions, the phone will announce "Welcome, please coming " and the screen will show "Opening door succeeded". If the card has not been registered, the phone will show "Invalid password".

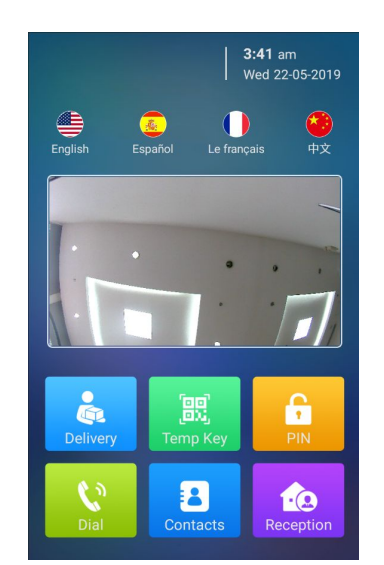

Figure 2.4.2-1 Unlock by face (Building theme)

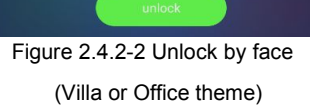

8

6

 $\langle \times \rangle$ 

5:19 PN

6

-2

## 2.4.4. Unlock by DTMF codes

:

During the calling, the president can press the predefined DTMF codes to remote unlock the door.

# **Abbreviations**

| ACS: Auto Configuration Server                     | <b>DNS-SRV:</b> Service record in the Domain Name System |
|----------------------------------------------------|----------------------------------------------------------|
| Auto: Automatically                                | FTP: File Transfer Protocol                              |
| AEC: Configurable Acoustic and Line Echo Cancelers | GND: Ground                                              |
| ACD: Automatic Call Distribution                   | HTTP: Hypertext Transfer Protocol                        |
| Autop: Automatical Provisioning                    | HTTPS: Hypertext Transfer Protocol Secure                |
| AES: Advanced Encryption Standard                  | IP: Internet Protocol                                    |
| BLF: Busy Lamp Field                               | ID: Identification                                       |
| COM: Common                                        | IR: Infrared                                             |
| CPE: Customer Premise Equipment                    | LCD: Liquid Crystal Display                              |
| CWMP: CPE WAN Management Protocol                  | LED: Light Emitting Diode                                |
| DTMF: Dual Tone Multi-Frequency                    | MAX: Maximum                                             |
| DHCP: Dynamic Host Configuration Protocol          | POE: Power Over Ethernet                                 |
| DNS: Domain Name System                            | PCMA: Pulse Code Modulation A-Law                        |
| DND: Do Not Disturb                                | PCMU: Pulse Code Modulation µ-Law                        |

| PCAP: Packet Capture                      | <b>SIP:</b> S |
|-------------------------------------------|---------------|
| PNP: Plug and Play                        | SNMF          |
| RFID: Radio Frequency Identification      | STUN          |
| RTP: Real-time Transport Protocol         | SNMP          |
| RTSP: Real Time Streaming Protocol        | SDMC          |
| MPEG: Moving Picture Experts Group        | TR069         |
| MWI: Message Waiting Indicator            | TCP:          |
| NO: Normal Opened                         | TLS:          |
| NC: Normal Connected                      | TFTP          |
| NTP: Network Time Protocol                | UDP:          |
| NAT: Network Address Translation          | URL:          |
| NVR: Network Video Recorder               | VLAN          |
| ONVIF: Open Network Video Interface Forum | WG: V         |

SIP: Session Initiation Protocol SNMP: Simple Network Management Protocol STUN: Session Traversal Utilities for NAT SNMP: Simple Mail Transfer Protocol SDMC: SIP Devices Management Center TR069: Technical Report069 TCP: Transmission Control Protocol TLS: Transport Layer Security TFTP: Trivial File Transfer Protocol JDP: User Datagram Protocol JRL: Uniform Resource Locator /LAN: Virtual Local Area Network WG: Wiegand

## **Contact us**

For more information about the product, please visit us atwww.akuvox.com or feel free to contact us by

Sales email: sales@akuvox.com

Technical support email: techsupport@akuvox.com

Telephone: +86-592-2133061 ext.7694/8162

We highly appreciate your feedback about our products.

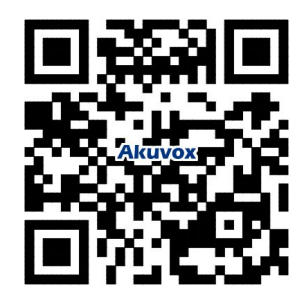